# SIEMENS

# SITRANS F

# Wireless communication modules SITRANS FM MAG 8000 IIoT Wireless Communication Module

**Operating Instructions** 

| Introduction                       | 1  |
|------------------------------------|----|
| Safety notes                       | 2  |
| Description                        | 3  |
| Installing/mounting                | 4  |
| Connecting                         | 5  |
| Commissioning                      | 6  |
| Operating                          | 7  |
| Parameter assignment               | 8  |
| Service and maintenance            | 9  |
| Diagnostics and<br>troubleshooting | 10 |
| Technical specifications           | 11 |
| Product documentation and support  | Α  |
| Spare parts & Abbreviations        | В  |

Add-on module for use with flowmeter type SITRANS F M MAG 8000 7ME6810-....-..S/T. 7ME6820-....-.S/T.

#### Legal information

#### Warning notice system

This manual contains notices you have to observe in order to ensure your personal safety, as well as to prevent damage to property. The notices referring to your personal safety are highlighted in the manual by a safety alert symbol, notices referring only to property damage have no safety alert symbol. These notices shown below are graded according to the degree of danger.

#### \land DANGER

indicates that death or severe personal injury will result if proper precautions are not taken.

#### 🕂 WARNING

indicates that death or severe personal injury may result if proper precautions are not taken.

#### 

indicates that minor personal injury can result if proper precautions are not taken.

#### NOTICE

indicates that property damage can result if proper precautions are not taken.

If more than one degree of danger is present, the warning notice representing the highest degree of danger will be used. A notice warning of injury to persons with a safety alert symbol may also include a warning relating to property damage.

#### **Qualified Personnel**

The product/system described in this documentation may be operated only by **personnel qualified** for the specific task in accordance with the relevant documentation, in particular its warning notices and safety instructions. Qualified personnel are those who, based on their training and experience, are capable of identifying risks and avoiding potential hazards when working with these products/systems.

#### **Proper use of Siemens products**

Note the following:

#### M WARNING

Siemens products may only be used for the applications described in the catalog and in the relevant technical documentation. If products and components from other manufacturers are used, these must be recommended or approved by Siemens. Proper transport, storage, installation, assembly, commissioning, operation and maintenance are required to ensure that the products operate safely and without any problems. The permissible ambient conditions must be complied with. The information in the relevant documentation must be observed.

#### Trademarks

All names identified by <sup>®</sup> are registered trademarks of Siemens AG. The remaining trademarks in this publication may be trademarks whose use by third parties for their own purposes could violate the rights of the owner.

#### **Disclaimer of Liability**

We have reviewed the contents of this publication to ensure consistency with the hardware and software described. Since variance cannot be precluded entirely, we cannot guarantee full consistency. However, the information in this publication is reviewed regularly and any necessary corrections are included in subsequent editions.

# Table of contents

| 1 | Introductio           | n                                                                                                    | 5                    |
|---|-----------------------|----------------------------------------------------------------------------------------------------|----------------------|
|   | 1.1                   | Purpose of this documentation                                                                                    | 5                    |
|   | 1.2                   | Document history                                                                                                 | 5                    |
|   | 1.3                   | Designated use                                                                                                   | 5                    |
|   | 1.4                   | Checking the consignment                                                                                         | 5                    |
|   | 1.5                   | Items supplied                                                                                                   | 6                    |
|   | 1.6                   | Security information                                                                                             | 6                    |
|   | 1.7                   | Transportation and storage                                                                                       | 7                    |
|   | 1.8                   | Notes on warranty                                                                                                | 7                    |
| 2 | Safety note           | 25                                                                                                    | 9                    |
|   | 2.1<br>2.1.1          | Preconditions for use<br>Laws and directives                                                                     | 9<br>9               |
|   | 2.2                   | Application security precautions                                                                                 | . 10                 |
|   | 2.3                   | Lithium batteries                                                                                                | . 11                 |
|   | 2.4                   | Rechargeable battery                                                                                             | . 11                 |
|   | 2.5                   | Installation in hazardous area                                                                                   | . 11                 |
| 3 | Description           | 1                                                                                                    | . 13                 |
|   | 3.1                   | Data transmission                                                                                                | . 13                 |
|   | 3.2                   | Features                                                                                                    | . 14                 |
| 4 | Installing/n          | nounting                                                                                                    | . 15                 |
|   | 4.1                   | Introduction                                                                                                    | . 15                 |
|   | 4.2                   | Installing Wireless Communication Module                                                                         | . 15                 |
|   | 4.3                   | Installing rechargeable battery                                                                                  | . 18                 |
|   | 4.4                   | Installing Antenna                                                                                               | . 19                 |
| 5 | Connecting            | ]                                                                                                    | . 21                 |
|   | 5.1                   | Preparing MAG 8000                                                                                               | . 21                 |
|   | 5.2<br>5.2.1<br>5.2.2 | Antenna cable(s) connection<br>Antenna cable without analog input cable<br>Antenna cable with analog input cable | . 21<br>. 22<br>. 23 |
|   | 5.3                   | Cable connection to the Wireless Communication Module                                                            | . 26                 |
| 6 | Commissio             | ning                                                                                                    | . 29                 |
|   | 6.1                   | Registering your device                                                                                          | . 29                 |
|   |                       |                                                                                                    |                      |

|    | 6.2         | Adding additional users                                               | 30 |
|----|-------------|-----------------------------------------------------------------------|----|
| 7  | Operating.  |                                                                       | 31 |
|    | 7.1         | Function button                                                       | 31 |
|    | 7.2         | Reading and changing parameters                                       | 31 |
|    | 7.3         | Subscribe or escalate alarm messages                                  | 33 |
|    | 7.4         | Creating a Node                                                       | 34 |
|    | 7.5         | Moving an Asset to a Node                                             | 35 |
|    | 7.6         | Submitting measurement data by email                                  | 35 |
|    | 7.7         | Submitting measurement data with FTPS (File Transfer Protocol Secure) | 35 |
|    | 7.8         | Setting up periodic transmission of measurement data                  | 36 |
| 8  | Parameter   | assignment                                                            | 39 |
|    | 8.1         | Parameter list                                                        | 39 |
| 9  | Service and | d maintenance                                                         | 41 |
|    | 9.1         | Rechargeable battery                                                  | 41 |
|    | 9.2         | Return procedure                                                      | 41 |
|    | 9.3         | Disposal                                                              | 42 |
| 10 | Diagnostics | s and troubleshooting                                                 | 43 |
| 11 | Technical s | pecifications                                                         | 45 |
|    | 11.1        | 4G/LTE add-on module                                                  | 45 |
|    | 11.2        | Antenna                                                               | 45 |
|    | 11.3        | Analog inputs cable                                                   | 46 |
|    | 11.4        | Battery                                                               | 47 |
| Α  | Product do  | cumentation and support                                               | 49 |
|    | A.1         | Product documentation                                                 | 49 |
|    | A.2         | Technical support                                                     | 50 |
| В  | Spare parts | & Abbreviations                                                       | 51 |
|    | B.1         | Ordering of spare parts                                               | 51 |
|    | B.2         | Abbreviations                                                         | 52 |
|    | Index       |                                                                       | 57 |

# Introduction

# 1.1 Purpose of this documentation

These instructions contain all information required to commission and use the device. Read the instructions carefully prior to installation and commissioning. In order to use the device correctly, first review its principle of operation.

The instructions are aimed at persons mechanically installing the device, connecting it electronically, configuring the parameters and commissioning it, as well as service and maintenance engineers.

# 1.2 Document history

The following table shows major changes in the documentation compared to the previous edition.

| Edition | Remark        |
|---------|---------------|
| 07/2022 | First edition |

# 1.3 Designated use

Use the device in accordance with the information on the nameplate and in the Technical specifications (Page 45).

#### NOTICE

Use in a domestic environment

This Class A Group 1 equipment is intended for use in industrial areas.

In a domestic environment this device may cause radio interference.

# 1.4 Checking the consignment

- 1. Check the packaging and the delivered items for visible damages.
- 2. Report any claims for damages immediately to the shipping company.

#### 1.6 Security information

- 3. Retain damaged parts for clarification.
- 4. Check the scope of delivery by comparing your order to the shipping documents for correctness and completeness.

## MARNING

#### Using a damaged or incomplete device

Risk of explosion in hazardous areas.

• Do not use damaged or incomplete devices.

# 1.5 Items supplied

#### Wireless Communication Module without analog input cable

- Wireless Communication Module
- Rechargeable battery with holder
- Antenna with mounting bracket
- Cable gland

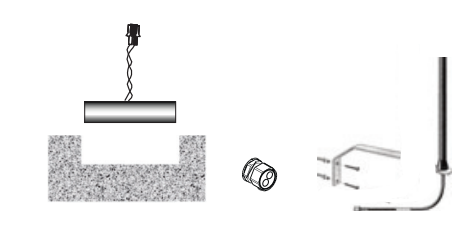

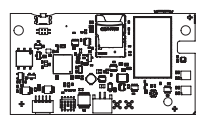

#### Wireless Communication Module with analog input cable

- Wireless Communication Module
- Rechargeable battery with holder
- Antenna with mounting bracket
- Analog input cable
- Cable gland (dual entry)

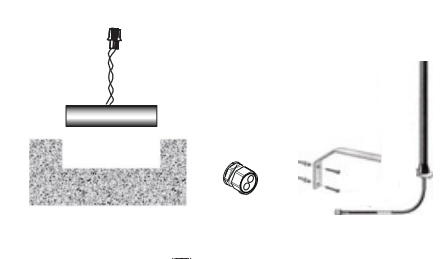

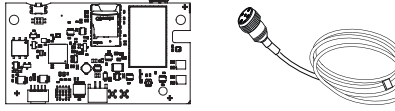

The scope of delivery may vary depending on selections at ordering.

# 1.6 Security information

Siemens provides products and solutions with industrial security functions that support the secure operation of plants, systems, machines and networks.

In order to protect plants, systems, machines and networks against cyber threats, it is necessary to implement – and continuously maintain – a holistic, state-of-the-art industrial security concept. Siemens' products and solutions constitute one element of such a concept.

Customers are responsible for preventing unauthorized access to their plants, systems, machines and networks. Such systems, machines and components should only be connected to an enterprise network or the internet if and to the extent such a connection is necessary and only when appropriate security measures (e.g. firewalls and/or network segmentation) are in place.

For additional information on industrial security measures that may be implemented, please visit

https://www.siemens.com/industrialsecurity.

Siemens' products and solutions undergo continuous development to make them more secure. Siemens strongly recommends that product updates are applied as soon as they are available and that the latest product versions are used. Use of product versions that are no longer supported, and failure to apply the latest updates may increase customer's exposure to cyber threats.

To stay informed about product updates, subscribe to the Siemens Industrial Security RSS Feed under

https://www.siemens.com/cert.

# 1.7 Transportation and storage

To guarantee sufficient protection during transport and storage, observe the following:

- Keep the original packaging for subsequent transportation.
- Devices/replacement parts should be returned in their original packaging.
- If the original packaging is no longer available, ensure that all shipments are properly packaged to provide sufficient protection during transport. Siemens cannot assume liability for any costs associated with transportation damages.

#### NOTICE

#### Insufficient protection during storage

The packaging only provides limited protection against moisture and infiltration.

• Provide additional packaging as necessary.

Special conditions for storage and transportation of the device are listed in Technical specifications (Page 45).

## 1.8 Notes on warranty

The contents of this manual shall not become part of or modify any prior or existing agreement, commitment or legal relationship. The sales contract contains all obligations on the part of Siemens as well as the complete and solely applicable warranty conditions. Any statements regarding device versions described in the manual do not create new warranties or modify the existing warranty.

1.8 Notes on warranty

The content reflects the technical status at the time of publishing. Siemens reserves the right to make technical changes in the course of further development.

# Safety notes

# 2.1 Preconditions for use

This device left the factory in good working condition. In order to maintain this status and to ensure safe operation of the device, observe these instructions and all the specifications relevant to safety.

Observe the information and symbols on the device. Do not remove any information or symbols from the device. Always keep the information and symbols in a completely legible state.

#### 2.1.1 Laws and directives

#### **General requirements**

Installation of the equipment must comply with national regulations: for example EN 60079-14 for the European Community.

Observe ALL test certification, provisions and laws applicable in your country during connection, assembly and operation.

#### FCC NOTICE

This device complies with part 15 of the FCC rules. Operation is subject to the following two conditions: (1) This device may not cause harmful interference, and (2) this device must accept any interference received, including interference that may cause undesired operation. Any changes or modifications not expressly approved by Siemens could void the user's authority to operate this equipment.

#### Instrument safety standards

The device has been tested at the factory, based on the instrument safety standards. In order to maintain this condition over the expected life of the device the requirements described in these operating instructions must be observed.

#### **CE-marked equipment**

The CE mark on the device symbolizes the compliance of the device with the following directives:

Radio and telecommunica-<br/>tionsDirective of the European Parliament and of the Council on radio<br/>equipment and telecommunications terminal equipment and the<br/>mutual recognition of their conformity.R&TTE 1999/5/EC

#### 2.2 Application security precautions

# M WARNING

#### Improper device modifications

Risk to personnel, system and environment can result from modifications to the device, particularly in hazardous areas.

• Only carry out modifications that are described in the instructions for the device. Failure to observe this requirement cancels the manufacturer's warranty and the product approvals.

# 2.2 Application security precautions

#### NOTICE

#### Potting

For units already installed the customer is expected to pot the system in order to obtain the IP68 protection rating.

In case this procedure is not followed, the manufacturer's warranty becomes void.

#### Note

Your device may cause TV or radio interference (for example, when using the module in close proximity to receiving equipment).

The FCC or Industry Canada can require you to stop using your telephone if such interference cannot be eliminated. If you require assistance, contact your local contact person, see "Further information".

#### NOTICE

This device complies with part 15 of the FCC rules. Operation is subject to the following two conditions:

- 1. This device may not cause harmful interference.
- 2. This device must accept any interference received, including interference that may cause undesired operation.

# 2.3 Lithium batteries

Lithium batteries are primary power sources with high energy content designed to provide the highest possible degree of safety.

## MARNING 🔨

#### Potential hazard

Lithium batteries may present a potential hazard if they are abused electrically or mechanically. Observe the following precautions when handling and using lithium batteries:

- Do not short-circuit, recharge or connect with false polarity.
- Do not expose to temperatures beyond the specified temperature range.
- Do not incinerate.
- Do not crush, puncture or open cells or disassemble.
- Do not weld or solder to the battery's body.
- Do not expose contents to water.

# 2.4 Rechargeable battery

The Wireless Communication Module is supplied with a rechargeable battery as an energy buffer. This battery is charged automatically. Allow the battery to fully charge (up to 15 hours) before the first logon to the wireless network.

# MARNING 🔨

#### **Risk of explosion**

Do NOT expose battery to fire.

Do NOT try to recharge battery using an external power source.

# 2.5 Installation in hazardous area

#### 

#### NOT allowed for use in hazardous areas!

Equipment used in hazardous areas must be Ex-approved and marked accordingly!

This device is NOT approved for use in hazardous areas!

2.5 Installation in hazardous area

#### 

#### 500 V insulation test

The device is not capable of withstanding the 500 V insulation test required by Clause 6.3.12 of EN60079-11. This must be taken into account when installing the device.

# Description

# 3.1 Data transmission

The Wireless Communication Module transmits information using a wireless network (4G/LTE, LTE-M, NB-IoT, 2G). Automatic network selection is possible.

Communication with users takes place through a industrial internet of things (IIoT) web application.

The Wireless Communication Module has the following capabilities:

- sending and receiving to a web interface
- sending measurement data (in csv file format) by email to the predefined email addresses or customer specified FTP server

The measurement data collected from MAG 8000 is stored in the Wireless Communication Module until it is fully transmitted. In case of a power or network failure the collected data is stored on the SD card in the Wireless Communication Module.

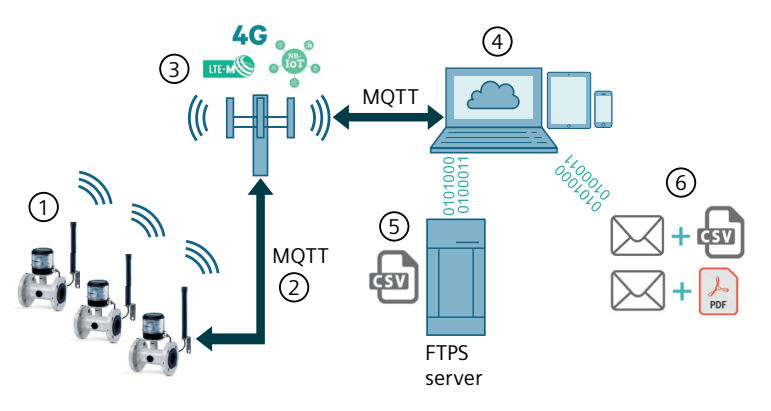

- Pos. Description
- (1) MAG 8000 with Wireless Communication Module
- 2 Message Queuing Telemetry Transport (MQTT)
- 3 Mobile network
- (4) Industrial internet of things (IIoT) web application
- 5 CSV file on FTPS server
- 6 Email with CSV or PDF file attached

Figure 3-1 Data transmission

3.2 Features

# 3.2 Features

#### Features and benefits

The Wireless Communication Module logs data of the MAG 8000 and transmits the data via email, web interface or FTP. If sent by email the measurement data can be retrieved by an OPC server. If sent by FTP the measurement data is directly accessible for further processing.

| Feature                           | Benefit                                                                                               |
|-----------------------------------|----------------------------------------------------------------------------------------------------|
| LTE/4G communication              | A great amount of data (in csv format) can be sent via email or FTP with or without encryption.       |
| Web interface                     | No on-site commissioning required                                                                     |
| Built-in solution                 | Maintains the IP68 rating                                                                             |
| Remote Qualification Certificate  | Off-site device diagnostic and audit                                                                  |
| NTP time synchronization          | Always accurate timestamps in measurement data                                                        |
| Data transmission synchronization | One command to synchronize the data transmis-<br>sion time of all devices in the field                |
| 3-in-1 measurement                | 2-channel analog signal input from external devi-<br>ces, e.g. pressure transducer and alarm detector |
| Real-time alarm                   | New alarms will be received immediately                                                               |

# Installing/mounting

## 4.1 Introduction

The installation consists of the following steps:

- 1. Installing Wireless Communication Module (Page 15)
- 2. Installing rechargeable battery (Page 18)
- 3. Installing Antenna (Page 19)

#### Note

#### Wireless Communication Module ordered as spare part

If you have ordered the Wireless Communication Module as a spare part the FCC and IC label is in an enclosed envelope. Stick the label somewhere on the enclosure.

# 4.2 Installing Wireless Communication Module

#### Note

#### **Retrofit systems**

The following procedure applies only to retrofit systems.

#### Note

#### SIM card replacement prohibited

Only use the SIM card provided by Siemens.

#### Note

#### MAG 8000 and Wireless Communication Modules are matching pairs

The Wireless Communication Module matches to the MAG 8000 it is delivered with. Upgrade kits can only be paired with one MAG 8000.

4.2 Installing Wireless Communication Module

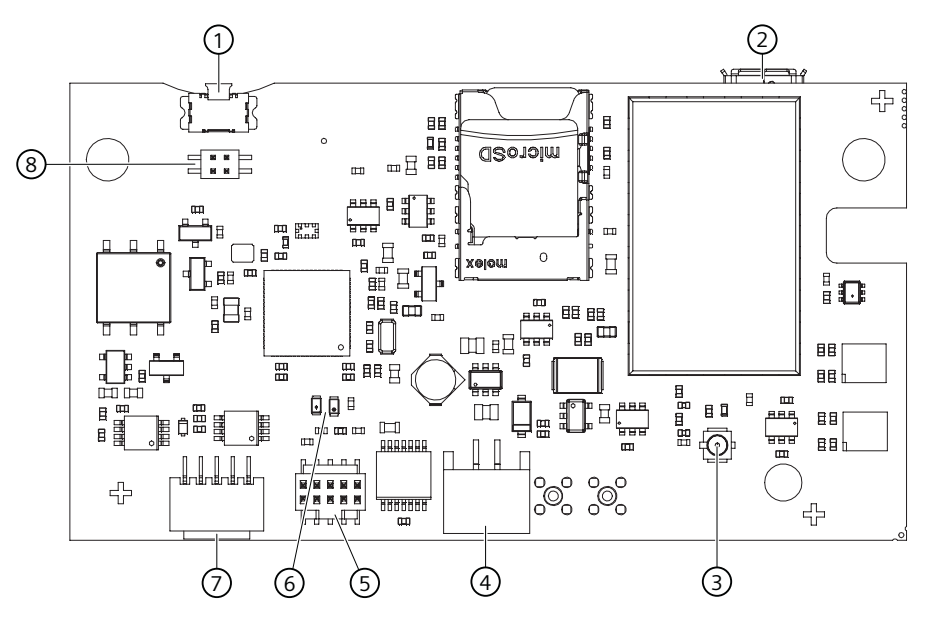

- Pos. Connector
- 1 Function button (Page 31)
- ② USB service port for communication chip only to be used by service personnel
- 3 Antenna
- (4) Rechargeable battery connector
- 5 Service port for firmware updates only to be used by service personnel
- 6 LEDs
- 7 Analog input cable
- 8 Jumper only to be used by service personnel

Figure 4-1 Connectors

Installation procedure for connecting a Wireless Communication Module to a MAG 8000 transmitter is as follows:

- 1. Place module on back of MAG 8000 electronics.
- 2. Snap module onto back of electronics.

4.2 Installing Wireless Communication Module

- 3. Ensure module is fixed correctly to eight-pin connector and spacer.
- 4. Use the two 3-mm screws and washers to fix module to MAG 8000 electronics.

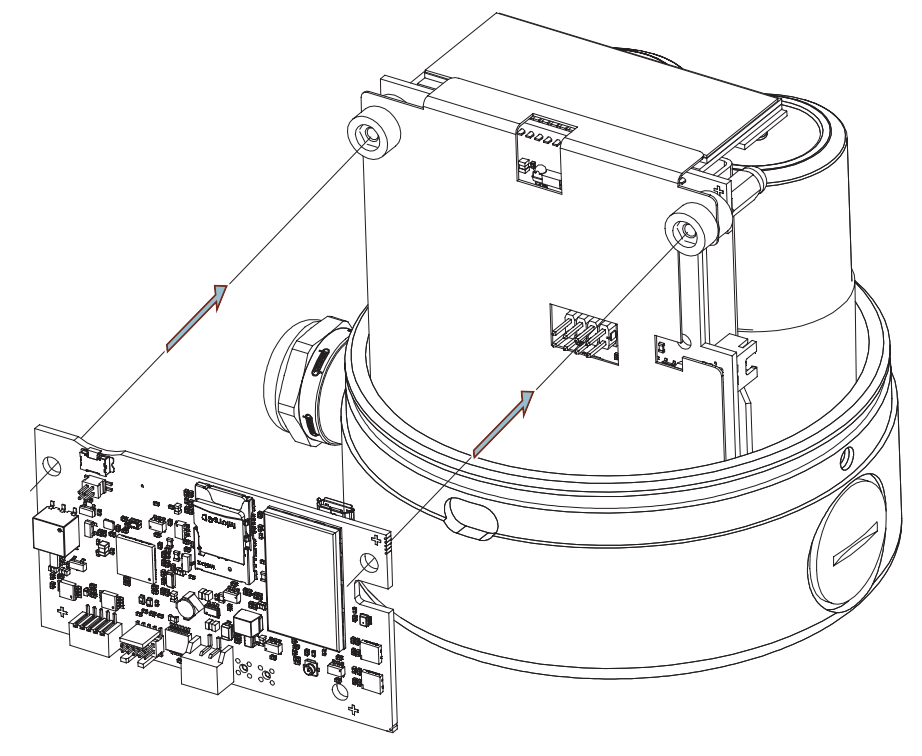

4.3 Installing rechargeable battery

# 4.3 Installing rechargeable battery

The Wireless Communication Module requires installation of an additional 750 mAh lithium-ion rechargeable battery. The battery must be installed in the base of the MAG 8000 enclosure and connected as shown below.

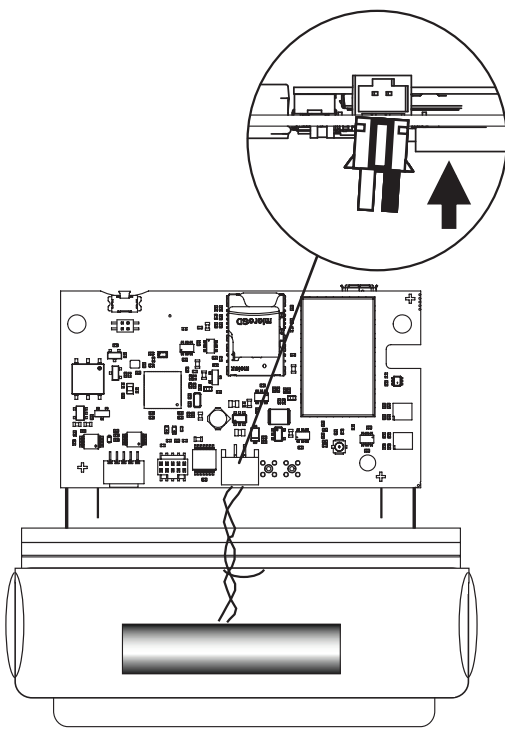

Figure 4-2 Battery installation

Put the battery holder in position as shown below with the wider side of the battery holder positioned downwards.

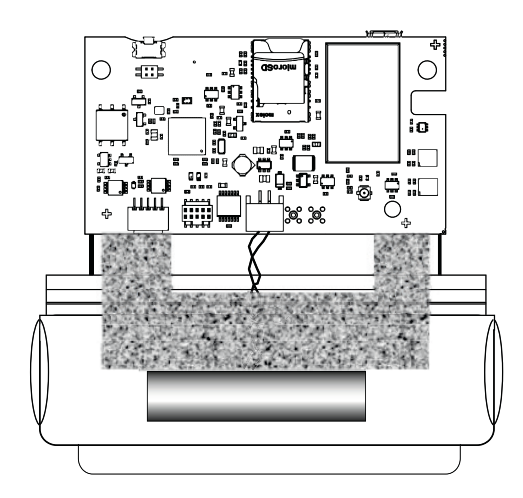

Figure 4-3 Battery holder installation

# 4.4 Installing Antenna

The antenna is designed for wall mounting or for mounting inside concrete chambers, where signal is weak.

The antenna must be installed vertically as shown below.

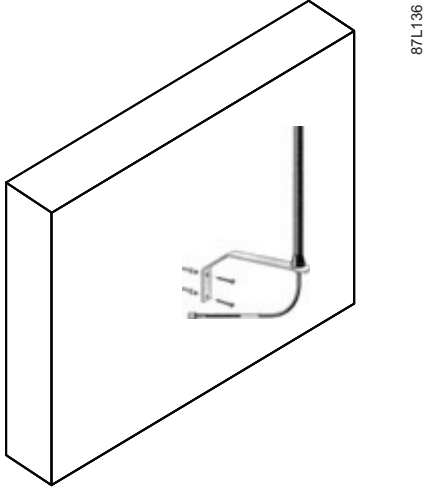

Figure 4-4 Wall mounting antenna installation

#### Note

The antenna must be placed where the optimal signal strength from the network is available in order to obtain long battery life and strong wireless signal coverage. Avoid placing the antenna close to high-voltage units, high-power lines or metal plates.

The antenna is rated IP68 and will not be damaged by flooding. However, *transmission* cannot be guaranteed during flooding.

Installing/mounting

4.4 Installing Antenna

# Connecting

#### Note

Follow the instructions in this chapter closely to maintain the protection rating of the flowmeter and to ensure correct operation of the module.

Connect cable(s) to the Wireless Communication Module as follows:

- 1. Prepare MAG 8000.
- 2. Connect antenna cable(s) through the cable gland(s)
  - Antenna cable without analog input cable (Page 22) or
  - Antenna cable with analog input cable (Page 23)
- 3. Connect the antenna adaptor cable to the Wireless Communication Module

## 5.1 Preparing MAG 8000

Prepare MAG 8000 for connection as follows:

- 1. Remove blind plug from MAG 8000.
- 2. Loosen cable clamp kit.

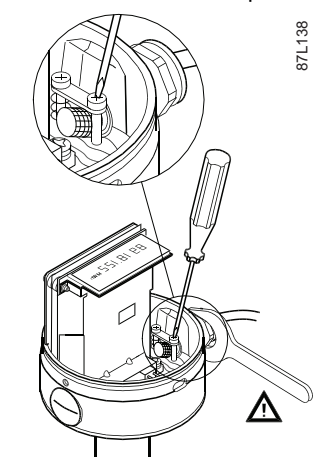

# 5.2 Antenna cable(s) connection

Follow one of the instructions below in order to prepare cable(s) for connection.

- Connect antenna cable without analog input cable (Page 22)
- Connect antenna cable with analog input cable

5.2 Antenna cable(s) connection

## 5.2.1 Antenna cable without analog input cable

#### Mounting cable gland onto antenna

Mount the cable gland onto the antenna as follows:

1. Connect antenna adapter cable to antenna SMA/M connector making sure the SMA connector is tightened, so that a good connection is guaranteed.

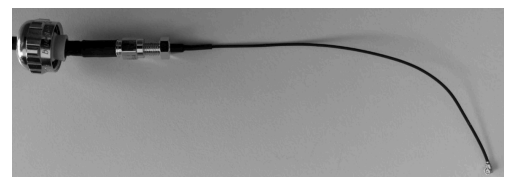

2. Mount the antenna into the cable gland, and then connect antenna adapter cable.

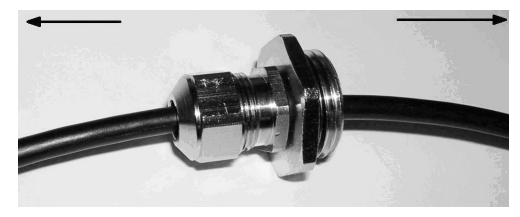

3. Mount M20 to M16 reduction onto the MAG 8000, making sure the reduction is tightened correctly to guarantee IP68 rating.

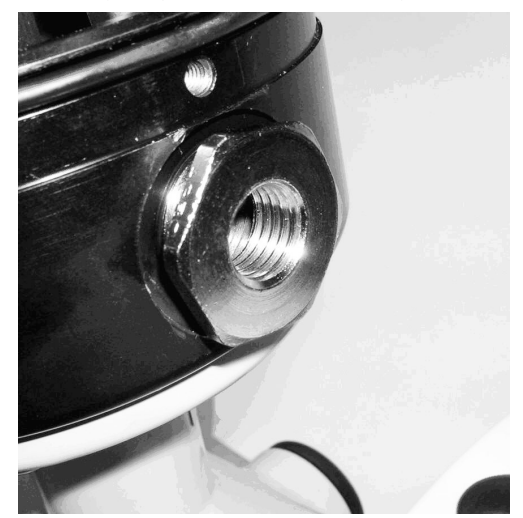

5.2 Antenna cable(s) connection

4. Mount M16 cable gland into M20 reduction and tighten the clamp piece on the antenna connector for grounding.

Make sure the gland is tightened to torque 10 Nm.

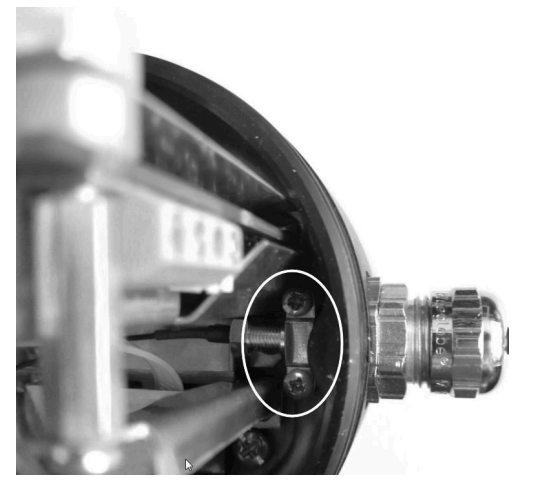

5. Tighten the cable gland to fix the antenna cable.

## 5.2.2 Antenna cable with analog input cable

#### Assembly of the analog input cable

1. Open 2-hole cable gland (M20).

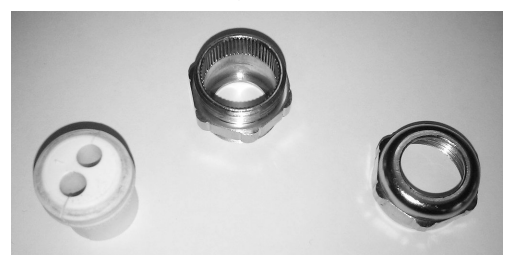

2. Push the cable gland over the open end of the analog inputs cable.

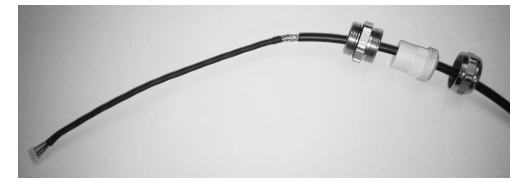

3. Slide the M12 connector parts onto the cable in the order shown below.

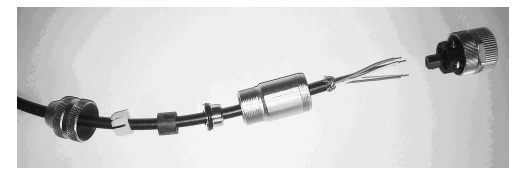

#### Connecting

5.2 Antenna cable(s) connection

#### **Cable wiring**

See pin numbers on plastic of M12 connector under Analog inputs cable (Page 46).

#### NOTICE

#### Damage on the external pressure transducer

If you do not re-assign the wiring on the connector of the analog input cable according to the electrical connection of the external pressure transducer, the external pressure transducer might be damaged.

Always re-assign the wiring on the connector of the analog input cable according to the electrical connection of the external pressure transducer.

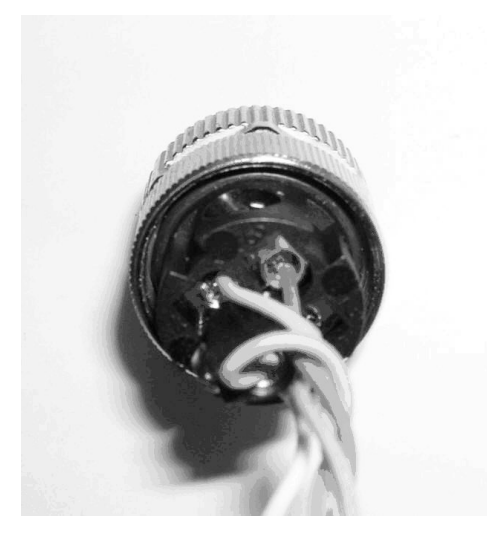

1. Screw together the M12 connector parts, making sure the parts are tightened correctly.

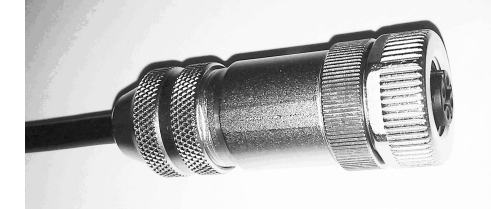

2. Screw the protection cover onto the M12 female. The plastic loop must be around the cable.

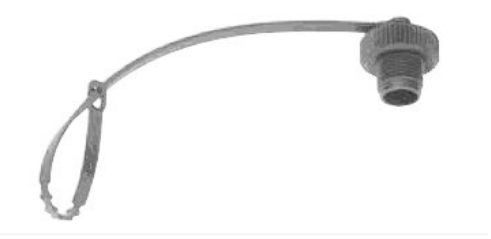

#### Mount cable gland with antenna and analog inputs cable

1. Push the antenna cable through the upper and cover parts of cable gland.

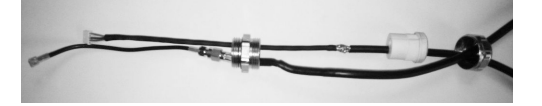

2. Using, for example, a screw driver, push through the rubber tubing to open its side.

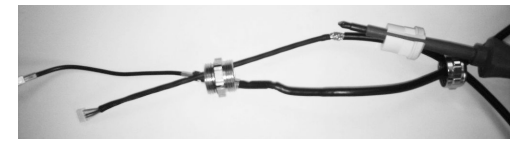

3. Carefully push the antenna cable into the rubber tubing from the side and remove the tool (e.g. screw driver).

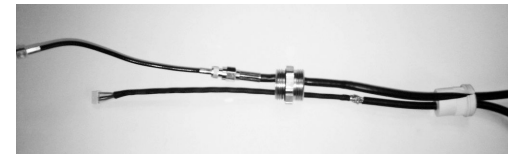

4. Check that the two cables are inserted correctly into the rubber tubing.

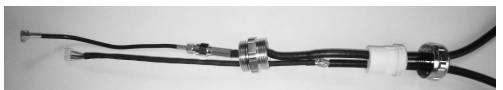

5. Insert cables into MAG 8000 hole.

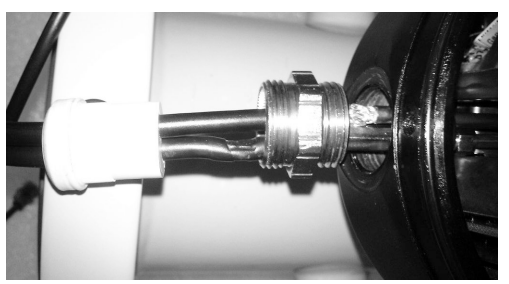

6. Screw M20 cable gland into MAG 8000 housing. Make sure the gland is tightened to torque 10 Nm.

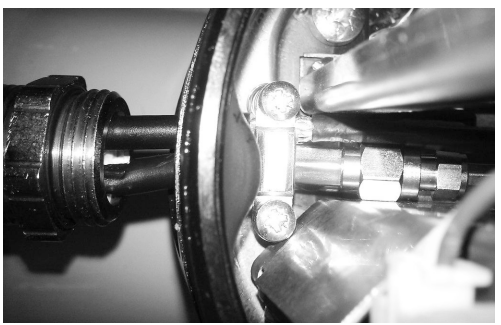

5.3 Cable connection to the Wireless Communication Module

7. Push rubber tubing into M20 cable gland. Adjust antenna cable and analog inputs cable making sure that the shield of the analog inputs cable and the SMA connector are fixed by the cable clamp kit. Tighten the two screws of the cable gland kit.

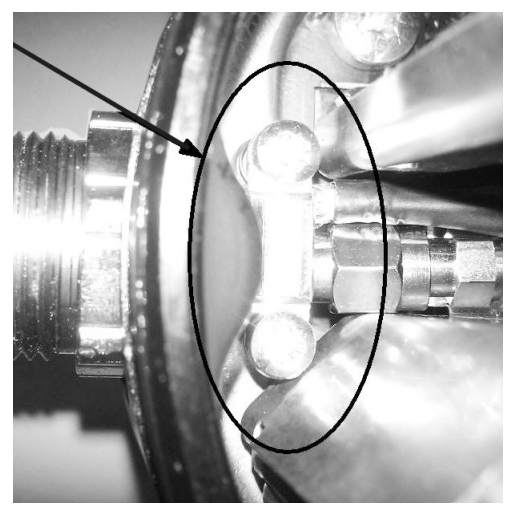

8. Mount the M20 cable gland cover. Tighten it to torque 10 Nm.

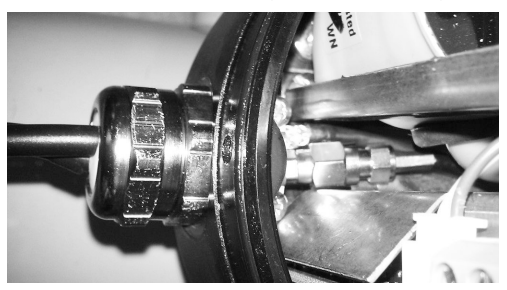

# 5.3 Cable connection to the Wireless Communication Module

#### Note

#### Shielding

One end of each cable must have its shield connected to protective earth. If a connector is used at this end, the shell of the connector must be connected to the shield of the cable.

1. Snap small connector in the module.

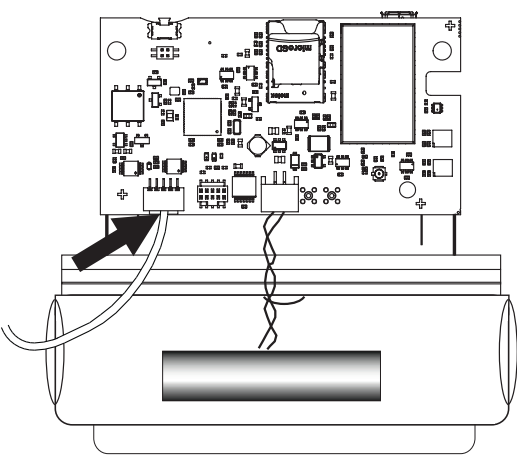

2. Prepare coupling cable for physical analog inputs, see Analog inputs cable (Page 46) for pin description.

#### 

#### Overvoltage

Overvoltage to analog inputs can damage internal electronic components.

Analog inputs must not exceed 6 V DC.

5.3 Cable connection to the Wireless Communication Module

# Commissioning

# 6.1 Registering your device

#### Before you register your device

- Install/mount the Wireless Communication Module Installing/mounting (Page 15)
- Connect the Wireless Communication Module Connecting (Page 21)
- Turn on the transmitter

#### Note

#### PIN must match the factory setting [1000]

Reset the PIN to factory setting [1000] before commissioning.

#### Note

#### Only use this procedure for first company account

Create further accounts through the web application: Adding additional users (Page 30). Otherwise misalignments caused by spelling errors of "Company name" are possible.

#### Note

#### Change the serial number for MAG 8000 demo kits

The standard serial number for a MAG 8000 demo kit is always 123456H123. Change the serial number to a unique identifier. The requirements for new serial number are:

- Length of max. 12 characters
- Must only consist of upper and lower case letters or numbers

- 1. Register your device by going to IIoT web application registration (<u>http://www.siemens.com/</u> mag8000iiotwcmclaiming).
- 2. Enter the IMEI from a sticker on the Wireless Communication Module.
- 3. Enter the ICCID from the SIM card enclosure.
- 4. Enter the serial number from the nameplate of the transmitter.

6.2 Adding additional users

- 5. Click "Continue". You have 2 options:
  - Create a new account.
  - Add to an existing account.

For terms and conditions and data privacy notes go to: Legal information (<u>www.siemens.com/mag8000iiott+c</u>)

6. Enter your credentials and log on.

Your device appears in the navigation tree on the left.

# 6.2 Adding additional users

#### Before you start

Log in at IIoT web application (<u>http://www.siemens.com/mag8000iiotwebapplication</u>).

- 1. Click on "Administraion".
- 2. Click on "User".
- 3. Click on "Create".
- 4. Enter all relevant information and click on "Create".

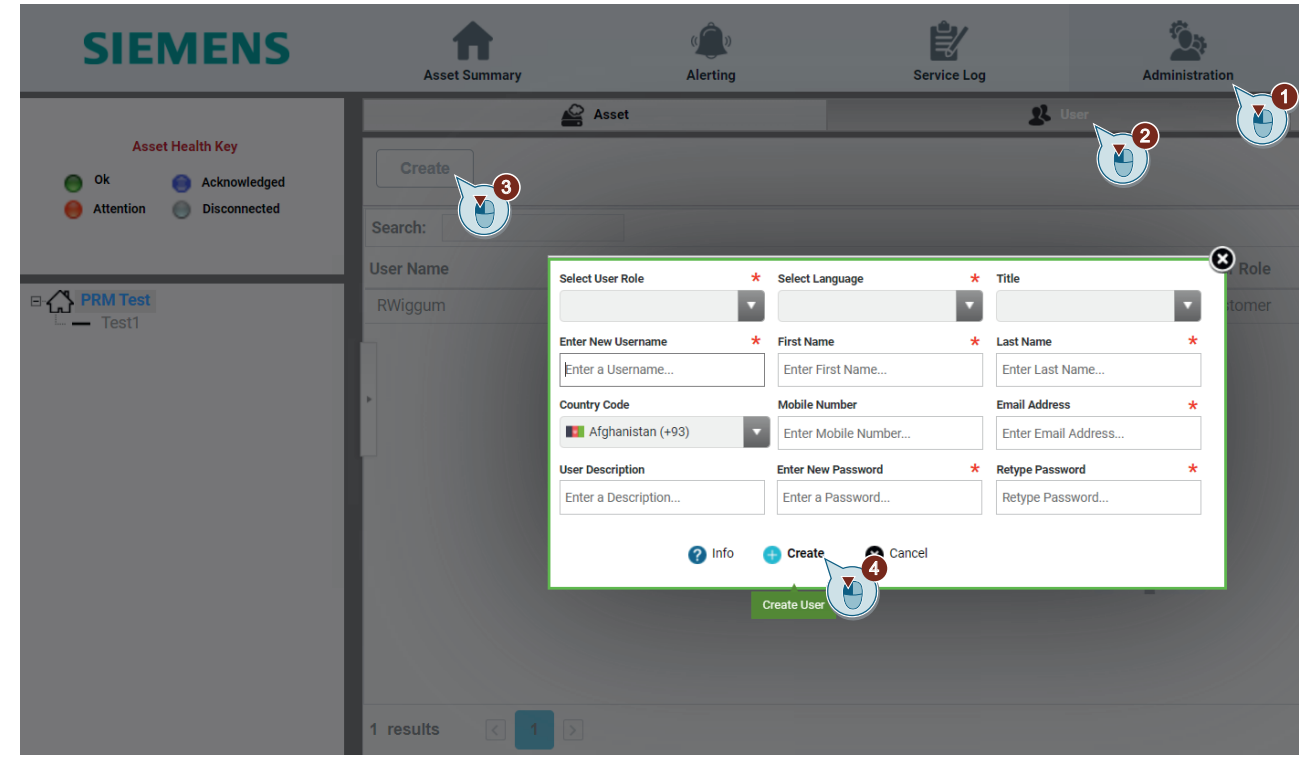

Figure 6-1 User management

# 7.1 Function button

Three functions can be performed by pressing the function button on the IIoT Wireless Communication Module.

| Function                     | Duration of button press | Description                                                                                                    | LED behavior                                                                           |
|------------------------------|--------------------------|----------------------------------------------------------------------------------------------------|----------------------------------------------------------------------------------------|
| Manual paging                | 5 seconds                | Module wakes up and connects to the mo-<br>bile network to check for new messages.                                                           | green lights up once                                                                   |
| Hot swapping of microSD card | 10 seconds               | The microSD card can be removed without<br>triggering an alarm. A microSD card must be<br>inserted again before returning to opera-<br>tion. | green lights up twice<br>after releasing the push button<br>blue lights up permanently |
|                              | 10 seconds               | The Wireless Communication Module re-<br>turns back to operation and can use the mi-<br>croSD card again.                                    | green lights up twice and goes off<br>after releasing the push button                  |
| Module reset                 | 20 seconds               | Resets all IIoT Wireless Communication Mod-<br>ule parameters to their default values.                                                       | green lights up three times                                                            |

#### Note

#### Network communication

The green and blue LED will also light up to indicate network communication.

# 7.2 Reading and changing parameters

#### Before you start

- Register your device: Registering your device (Page 29)
- Log on at IIoT web application (<u>http://www.siemens.com/mag8000iiotwebapplication</u>).

- 1. On the left select a device. You will see all active alarms for your device.
- 2. Click on the tab "Device Properties".
- 3. Filter the parameters by selecting a category.

7.2 Reading and changing parameters

- 4. Select a parameter.
  - Parameters that are read only have a gray background.
  - Parameters that are editable have a white background.
- 5. After selecting a parameter you have the following options:
  - a: "Request Property Update" will request the latest value from the device.
  - b: "Refresh Table" will update the table with the latest values received from the device.
  - c: If you select an editable parameter you can change the parameter. "Save" will send the new parameter value back to the device.

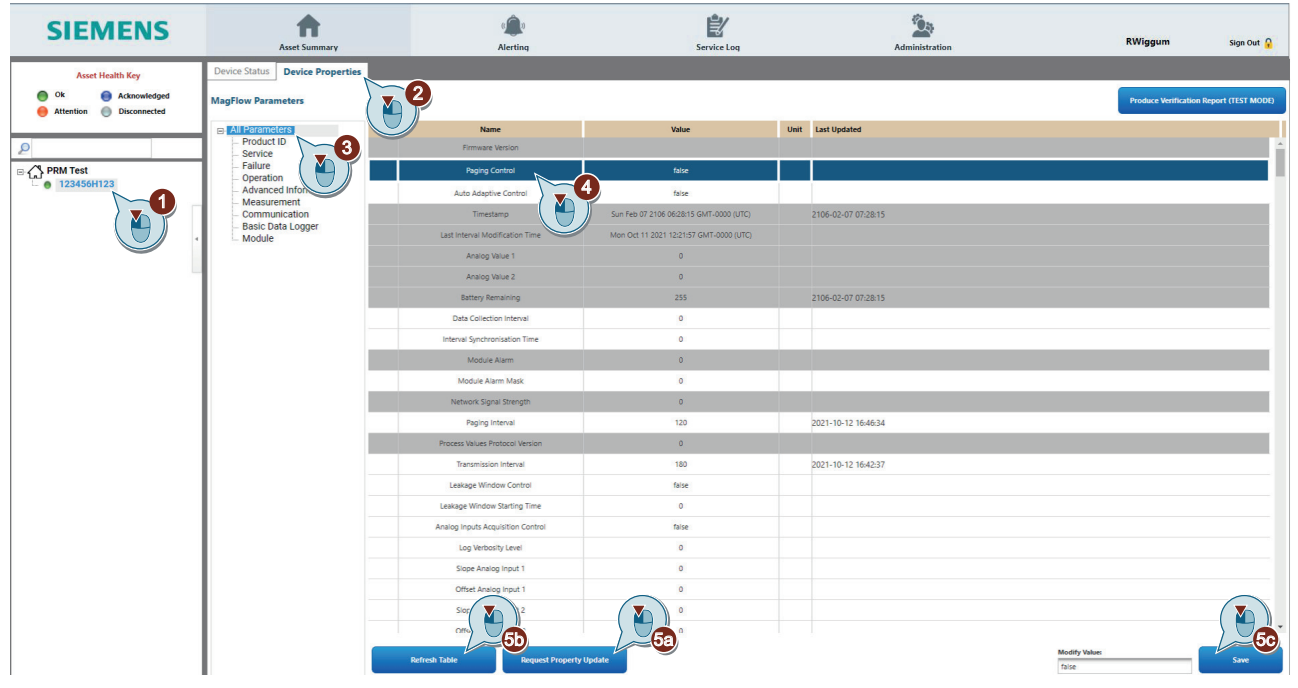

Figure 7-1 Reading and changing parameters

#### Operating

7.3 Subscribe or escalate alarm messages

#### Using the hardware key

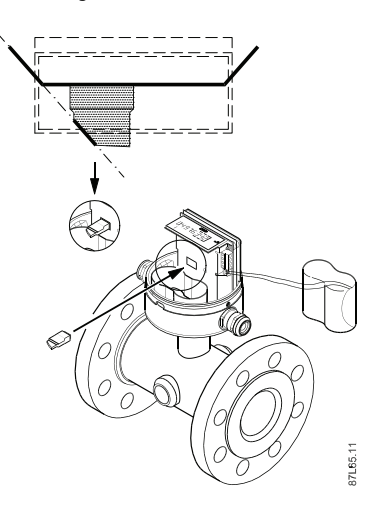

A hardware key is installed in the hardware lock hole to change protected parameters. The hardware lock hole is located in the front of the PCB board behind the battery. For a complete list of protected parameters go to MAG 8000 Operating Instructions (<u>https://support.industry.siemens.com/cs/us/en/ps/7ME681.-..../man</u>).

# 7.3 Subscribe or escalate alarm messages

#### Before you start

- Log on at IIoT web application (<u>http://www.siemens.com/mag8000iiotwebapplication</u>).
- Add all relevant users Adding additional users (Page 30)

- 1. Click on "Alerting".
- 2. Click on "Configuration".
- 3. On the left select a device.

#### Operating

#### 7.4 Creating a Node

- 4. On the relevant alarm or for all alarms click on:
  - 👫 to subscribe which will notify of new alarms immediately.
  - 📩 to escalate which will notify of new alarms after a customizable delay.

| SIEMENS                                  | Asset Summary Ale | rting 1 Service Log Administratio | on Sign Out 🔒      |
|------------------------------------------|-------------------|-----------------------------------|--------------------|
|                                          | 🟚 Active Ale      | rts 🕑 History                     |                    |
| Asset Health Key                         | Alert by Asset    | View Alerts by User               |                    |
| Ok     Ok     Attention     Disconnected | 🕜 info 🖓 S        | ubscribe All Alerts               | 2                  |
| 2                                        | Asset Name        | Alert Name                        |                    |
| PRM Test                                 |                   | Module - Network signal strength  | below limit        |
|                                          | TESTUNITO8        | Module - Data transmission failed | 1                  |
|                                          | TESTUNITO8        | Module - Can't access broker      |                    |
|                                          |                   | Module - Wrong configuration val  | ue                 |
|                                          | 🐸 🎎 TESTUNITO8    | Module - MicroSD card removed     |                    |
|                                          | 🐸 🎎 TESTUNITO8    | Module - Module reboot            |                    |
|                                          | 🛎 🎎 TESTUNITO8    | Module - Can't read from host dev | vice               |
|                                          | 🐸 🍰 TESTUNITO8    | Module - Clock synchronization f  | ailed              |
|                                          | 🚳 🎎 TESTUNITO8    | Device - Insulation fault         |                    |
|                                          | -                 |                                   | Export Data To CSV |

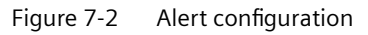

- 5. Add all relevant users and set a delay if applicable.
- 6. Click on "Save".

# 7.4 Creating a Node

#### Before you start

Log on at IIoT web application (http://www.siemens.com/mag8000iiotwebapplication).

#### Procedure

- 1. Click on "Administration".
- 2. Click on "Org".
- 3. Click on "Create".
- 4. Enter a name and click on "Create".

The Node appears on the left. You can now move Assets to the Node. Moving an Asset to a Node (Page 35).

7.7 Submitting measurement data with FTPS (File Transfer Protocol Secure)

# 7.5 Moving an Asset to a Node

#### Before you start

- Log on at IIoT web application (<u>http://www.siemens.com/mag8000iiotwebapplication</u>).
- Create at least one Node. (Page 34)

#### Procedure

- 1. Click on "Administration".
- 2. Click on "Asset".
- 3. Select an Asset.
- 4. Click on "Move".
- 5. Select the Node to which you want to move your Asset.
- 6. Click on "Move".

# 7.6 Submitting measurement data by email

#### Before you start

- Register your device: Registering your device (Page 29)
- Log on at IIoT web application (<u>http://www.siemens.com/mag8000iiotwebapplication</u>).

#### Procedure

- 1. Click on "Administration".
- 2. Select an Asset.
- 3. Click on the email button  $\square$  in the lower right corner.
- 4. Click on "Add Entry"
- 5. Enter your email address in the new line.
- 6. Click on "Confirm".

# 7.7 Submitting measurement data with FTPS (File Transfer Protocol Secure)

#### Before you start

- Register your device: Registering your device (Page 29)
- Log on at IIoT web application (<u>http://www.siemens.com/mag8000iiotwebapplication</u>).

7.8 Setting up periodic transmission of measurement data

#### Procedure

- 1. Click on "Administration".
- 2. Select an Asset.
- 3. Click on the FTPS button of in the lower right corner.
- 4. Enter your FTPS server URL, port, credentials and destination path.
- 5. Click on "Save".
- 6. Click on "Back".

# 7.8 Setting up periodic transmission of measurement data

#### Before you start

- Register your device: Registering your device (Page 29)
- Log on at IIoT web application (<u>http://www.siemens.com/mag8000iiotwebapplication</u>).

#### Principle

#### Note

#### The "Interval Synchronization Time" has to be set to a past point in time

If the "Interval Synchonization Time" is not set to a past point in time, an error message will appear.

The "Interval Synchonization Time" is set in unix time stamp format. The unix time stamp tracks the time as a running total of seconds, starting on January 1st, 1970 at UTC. To convert a specific date and time to a Unix timestamp and vice versa go to: unix time stamp conversion (https://www.unixtimestamp.com/index.php).

If the "Interval Synchonization Time" is left on the default setting of 4294967295, the last change of either "Paging Interval", "Data Collection Interval" or "Transmission Interval" will determine the starting time for sending the CSV file via email or FTPS. Subsequently the CSV file is then sent after every "Transmission Interval". The latest change can be seen in the "Last Interval Modification Time" parameter (read only).

As an example if you want to transmit measurement data every 8 hours, starting May, 11th 2022 at 10:00 am as point of reference, proceed as followed:

- 1. Go to unix time stamp conversion (<u>https://www.unixtimestamp.com/index.php</u>) and convert May, 11th 2022 to 1652256000.
- 2. Set the "Interval Synchonization Time" to 1652256000.
- 3. Set the "Transmission Interval" to 28800 (8 hours).

7.8 Setting up periodic transmission of measurement data

#### Result

The CSV file with measurement data will be sent every 8 hours with May, 11th 2022, 10:00 am as the starting point of reference. Therefore measurement data will be sent every day at 02:00 am, 10:00 am and 6:00 pm in the future.

7.8 Setting up periodic transmission of measurement data

# Parameter assignment

# 8.1 Parameter list

| Parameter Description                                                                                                    |                                                                                                    |           | Min. val-<br>ue | Max. value |
|----------------------------------------------------------------------------------------------------|----------------------------------------------------------------------------------------------------|-----------|-----------------|------------|
| Log Verbosity Level <sup>1)</sup>                                                                                                    | Defines the information saved on the mi-<br>croSD card.                                                                                                    | 1         | 0               | 3          |
|                                                                                                    | • U:disabled                                                                                                    |           |                 |            |
|                                                                                                    | • 1 : error                                                                                                    |           |                 |            |
|                                                                                                    | • 2 : errors + warnings                                                                                                    |           |                 |            |
|                                                                                                    | • 3 : error + warnings + info                                                                                                    |           |                 |            |
|                                                                                                    | Please be aware of higher battery con-<br>sumption and microSD memory usage.<br>Siemens recommends keeping the default<br>value.                                                                                                 |           |                 |            |
| Firmware Version                                                                                                    | Firmware Version of the IIoT Wireless Com-<br>munication Module.                                                                                                    |           | Read only       |            |
| Network Signal Strength                                                                                                    | Network Signal Strength from 0 (lowest) to 5 (strongest).                                                                                                    |           | Read only       | _          |
| Paging Interval <sup>1)</sup>                                                                                                    | Paging interval (in seconds) where the IIoT<br>Wireless Communication Module wakes<br>up and connects to the mobile network to<br>execute any read/write requests.                                                               | 3600      | 300             | 2678400    |
|                                                                                                    | The lower the value, the higher the bat-<br>tery consumption.<br>Recommendation: Configure this parame-<br>ter to less than one hour only for startup<br>and then set it back to greater than one<br>hour for regular operation. |           |                 |            |
| Timestamp                                                                                                    | UTC Unix time $\rightarrow$ always GMT in seconds from 1970                                                                                                    |           | Read only       |            |
| Paging ControlEnable paging interval (if disabled, the<br>read/write requests will be executed dur-<br>ing transmission intervals).truefalse |                                                                                                    | false     | true            |            |
| Auto Adaptive Control                                                                                                    | Sets up the transmission interval to 30 min<br>in case the MAG 8000 is in mains powered<br>operation.                                                                                                    | false     | false           | true       |
| Last Interval Modification Time                                                                                                    | Not active in current release.                                                                                                    |           | Read only       |            |
| Analog Value 1                                                                                                    | Value in millivolts [0 - 5000]. Returns 0 if                                                                                                    | Read only |                 |            |
| Analog Value 2                                                                                                    | "Analog Inputs Acquisition Control" is dis-<br>abled.                                                                                                    | Read only |                 |            |
| Battery Remaining                                                                                                    | Capacity of the MAG 8000 main battery in %                                                                                                    |           | Read only       |            |

#### Parameter assignment

## 8.1 Parameter list

| Parameter                               | Description                                                                                                    | Default<br>value                                                                                                  | Min. val-<br>ue | Max. value                                       |
|-----------------------------------------|----------------------------------------------------------------------------------------------------|----------------------------------------------------------------------------------------------------|-----------------|--------------------------------------------------|
| Data Collection Interval                | Interval the IIoT Wireless Communication<br>Module samples data from the MAG 8000<br>(in seconds).                                                                                                    | 600                                                                                                    | 60              | 86400                                            |
| Interval Synchronization Time           | The Interval Synchronization Time has to<br>be in the past.<br>When "Interval Synchronisation Time" is<br>not used then this parameter is showing<br>the latest change and actual start point of<br>the transmission.<br>This parameter is influenced by "Paging<br>Interval", "Data Collection Interval" and<br>"Data Transmission Interval".<br>For more details go to: Setting up periodic | 42949672<br>95                                                                                                    |                 |                                                  |
|                                         | (Page 36)                                                                                                    |                                                                                                    |                 |                                                  |
| Module Alarm                            | See next table for alarm description.                                                                                                    | Read only                                                                                                    |                 |                                                  |
| Module Alarm Mask                       | See next table for alarm description.                                                                                                    | Read only                                                                                                    |                 |                                                  |
| Transmission Interval <sup>1)</sup>     | Interval to send CSV files by email or FTP (in seconds).                                                                                                    | 10800                                                                                                    | 3600            | 2678400                                          |
| Leakage Window Control                  | Not active in current release.                                                                                                    |                                                                                                    | Read only       | •                                                |
| Leakage Window Starting Time            | Not active in current release.                                                                                                    | Read only                                                                                                    |                 |                                                  |
| Analog Inputs Acquisition Control       | Enable analog inputs <sup>1)</sup>                                                                                                    | true                                                                                                    | true false true |                                                  |
| Slope Analog Input 1                    |                                                                                                    |                                                                                                    |                 |                                                  |
| Offset Analog Input 1                   |                                                                                                    |                                                                                                    |                 |                                                  |
| Slope Analog Input 2                    |                                                                                                    |                                                                                                    |                 |                                                  |
| Offset Analog Input 2                   |                                                                                                    |                                                                                                    |                 |                                                  |
| Leakage Window Starting Point           | Not active in current release.                                                                                                    |                                                                                                    | Read only       |                                                  |
| Prefix Of The CSV File                  | User configurable prefix of the CSV file (max 13 characters).                                                                                                    | of the CSV file MAG 8000 Min. Max. strir<br>string AS- ASCII cha<br>CII charac- acter valu<br>ter value 126<br>32 |                 | Max. string<br>ASCII char-<br>acter value<br>126 |
| Analog Cutoff                           | Analog cut off shared for both entries (mV).                                                                                                    | 20                                                                                                    | 0               | 5000                                             |
| Network Signal Strength Alarm Threshold | Threshold for network signal strength alarm (from 0 to 4).                                                                                                    | 2                                                                                                    | 0               | 4                                                |
| Process Values Protocol Version         | Internal parameter for versioning.                                                                                                    |                                                                                                    | Read only       |                                                  |

<sup>1)</sup> Please be aware that battery consumption can be highly affected by modifying this parameter.

# Service and maintenance

# 9.1 Rechargeable battery

The life of the rechargeable lithium ion battery depends on the charge/recharge cycles and operating temperature.

The battery should be replaced after approximately four years. When the battery is used for more than four years, a trouble-free operation cannot be guaranteed.

If the battery is used where the surrounding temperature is close to the maximum allowable (60°C), the battery should be replaced after two years.

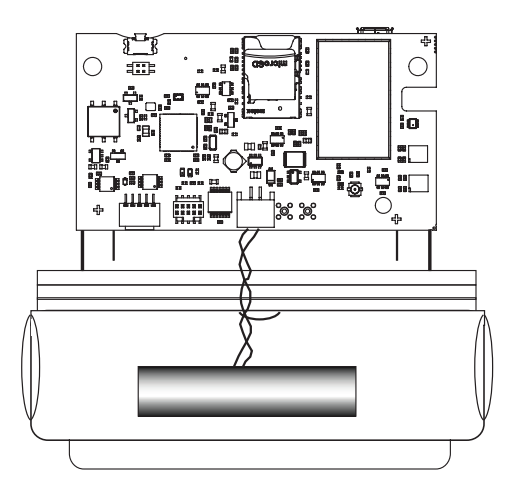

## 9.2 Return procedure

To return a product to Siemens, see Returns to Siemens (<u>www.siemens.com/returns-to-siemens</u>).

Contact your Siemens representative to clarify if a product is repairable, and how to return it. They can also help with quick repair processing, a repair cost estimate, or a repair report/cause of failure report.

#### NOTICE

#### Decontamination

The product may have to be decontaminated before it is returned. Your Siemens contact person will let you know for which products this is required.

#### 9.3 Disposal

#### Note

#### Return of products with lithium batteries

Lithium batteries are dangerous goods according to the Regulation of Dangerous Goods, UN 3090 and UN 3091.

- Remove lithium batteries prior to shipment.
- If the battery cannot be removed, return the product according to the Regulation of Dangerous Goods with special transport documentation.

## 9.3 Disposal

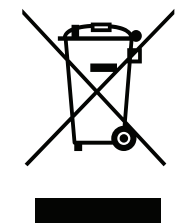

Devices described in this manual should be recycled. They may not be disposed of in the municipal waste disposal services according to the Directive 2012/19/EC on waste electronic and electrical equipment (WEEE).

Devices can be returned to the supplier within the EC and UK, or to a locally approved disposal service for eco-friendly recycling. Observe the specific regulations valid in your country.

Further information about devices containing batteries can be found at: Information about battery / product return (WEEE) (<u>https://</u> <u>support.industry.siemens.com/cs/document/109479891/</u>)

# **Diagnostics and troubleshooting**

# 10

| Module alarm bit | Alarm ID | Message                                | Action                                                                                                    |
|------------------|----------|----------------------------------------|----------------------------------------------------------------------------------------------------|
| 0                | AL01     | Network signal strength is below limit | Place the antenna in a more suitable location.                                                                                                    |
| 2                | AL03     | Can not access broker                  | If this error is still present during the next communication cy-<br>cle, please contact technical support (Page 50).                                            |
| 3                | AL04     | Wrong configuration value              | Check the min, max values and allowed characters in the Wire-<br>less Communication Module parameter list (Page 39). Also<br>check the parameters for MAG 8000. |
| 4                | AL05     | MicroSD card removed                   | Use the procedure described for hot swapping the microSD card under Function button (Page 31).                                                                  |
| 5                | AL06     | Module reboot                          | If this error is still present during the next communication cy-<br>cle, please contact technical support (Page 50).                                            |
| 6                | AL07     | Can not read from host de-<br>vice     | If this error is still present during the next communication cy-<br>cle, please contact technical support (Page 50).                                            |
| 7                | AL08     | Clock synchronization failed           | If this error is still present during the next communication cy-<br>cle, please contact technical support (Page 50).                                            |

# **Technical specifications**

# 11.1 4G/LTE add-on module

#### 4G/LTE add-on module

| Description                           | Specification                                                      |
|---------------------------------------|--------------------------------------------------------------------|
| Wireless module                       | SARA R422S                                                         |
| Frequency bands and data transmission | Secure Cloud LTE-M, NB-IoT and EGPRS module for multi-regional use |
| Supply voltage range                  | 3.34.5 V                                                           |
|                                       | Charging control for Lithium batteries                             |
| Temperature range                     | -20°C+60°C                                                         |
| Rated operating conditions            | Air humidity: max. 80%                                             |
| Supported protocols                   | Web interface<br>Email (SMTP/SMTPS¹)<br>FTP/FTPS¹                  |
| Hardware requirements                 | SD card with min. 4 GB of free memory                              |
| Web browser                           | Chrome                                                             |

<sup>1)</sup> TLS 1.1/1.2/1.3/SSL3.0 based encryption

# 11.2 Antenna

#### Antenna

| Specification                    |
|----------------------------------|
| Omni-directional outdoor Antenna |
| LTE 700 2700 MHz                 |
| IP68                             |
| 2.2 dBi                          |
| 5 m                              |
| SMA male                         |
| SMP to UFL                       |
|                                  |

11.3 Analog inputs cable

# 11.3 Analog inputs cable

Figure 11-1

#### Analog inputs cable

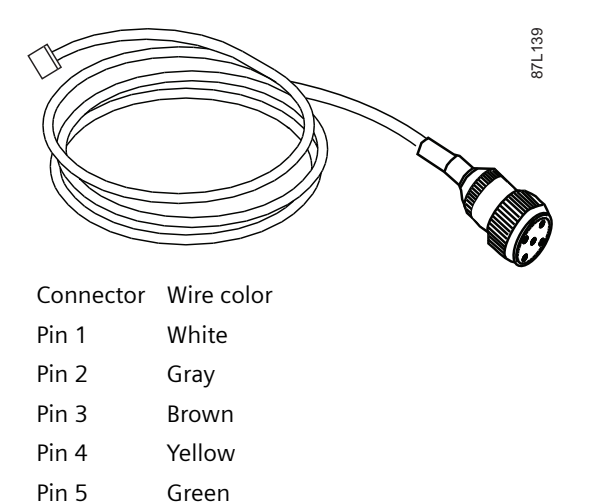

Analog inputs cable connectors

Function +5 V sensor supply, Analog Input 1 +0-5 V sensor signal, Analog Input 1 +5 V sensor supply, Analog Input 2 +0-5 V sensor signal, Analog Input 2 Grounding of sensor

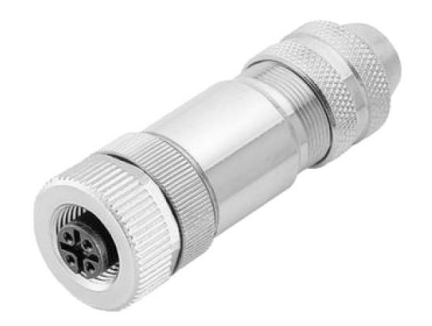

Figure 11-2 Female cable adaptor

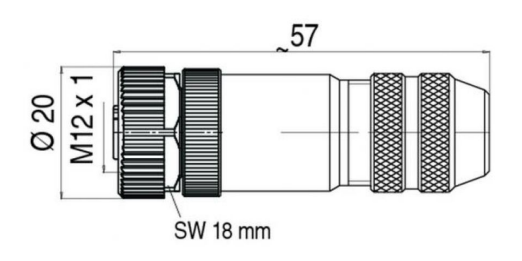

Figure 11-3 Female cable adaptor dimensions

# 11.4 Battery

#### **Battery lifetime**

A 750 mAh Li-lon re-chargeable battery is required by the wireless module as energy buffer for the wireless signal transmission. The charging process is controlled by an embedded power management program in the wireless module.

11.4 Battery

# **Product documentation and support**

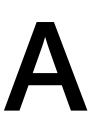

# A.1 Product documentation

Process instrumentation product documentation is available in the following formats:

- Certificates (<u>http://www.siemens.com/processinstrumentation/certificates</u>)
- Downloads (firmware, EDDs, software) (<u>http://www.siemens.com/processinstrumentation/</u> <u>downloads</u>)
- Catalog and catalog sheets (http://www.siemens.com/processinstrumentation/catalogs)
- Manuals (<u>http://www.siemens.com/processinstrumentation/documentation</u>) You have the option to show, open, save, or configure the manual.
  - "Display": Open the manual in HTML5 format
  - "Configure": Register and configure the documentation specific to your plant
  - "Download": Open or save the manual in PDF format
  - "Download as html5, only PC": Open or save the manual in the HTML5 view on your PC

You can also find manuals with the Mobile app at Industry Online Support (<u>https://support.industry.siemens.com/cs/ww/en/sc/2067</u>). Download the app to your mobile device and scan the device QR code.

#### Product documentation by serial number

Using the PIA Life Cycle Portal, you can access the serial number-specific product information including technical specifications, spare parts, calibration data, or factory certificates.

#### **Entering a serial number**

- 1. Open the PIA Life Cycle Portal (https://www.pia-portal.automation.siemens.com).
- 2. Select the desired language.
- 3. Enter the serial number of your device. The product documentation relevant for your device is displayed and can be downloaded.

To display factory certificates, if available, log in to the PIA Life Cycle Portal using your login or register.

#### Scanning a QR code

- 1. Scan the QR code on your device with a mobile device.
- 2. Click "PIA Portal".

To display factory certificates, if available, log in to the PIA Life Cycle Portal using your login or register.

A.2 Technical support

# A.2 Technical support

#### **Technical support**

If this documentation does not completely answer your technical questions, you can enter a Support Request (<u>http://www.siemens.com/automation/support-request</u>).

For help creating a support request, view this video here.

Additional information on our technical support can be found at Technical Support (<u>http://</u><u>www.siemens.com/automation/csi/service</u>).

#### Service & support on the Internet

In addition to our technical support, Siemens offers comprehensive online services at Service & Support (<u>http://www.siemens.com/automation/serviceandsupport</u>).

#### Contact

If you have further questions about the device, contact your local Siemens representative at Personal Contact (<u>http://www.automation.siemens.com/partner</u>).

To find the contact for your product, go to "all products and branches" and select "Products & Services > Industrial automation > Process instrumentation".

Contact address for business unit: Siemens AG Digital Industries Process Automation Östliche Rheinbrückenstr. 50 76187 Karlsruhe, Germany

# **Spare parts & Abbreviations**

# B.1 Ordering of spare parts

#### Condition

• You have a Siemens Industry Mall account.

#### Procedure

- 1. Open the Process instrumentation catalog (<u>https://www.siemens.com/</u> processinstrumentation/catalogs).
- 2. Select the desired language.
- 3. To find spare parts for your device, do one of the following:
  - Enter the complete order number of your device (e.g. 7ME4633-4KA51-8DC3-Z A05+B11+E06+F11) into the "Product number" field and click "Go".
  - Enter the serial number of your device (e.g. N1KXXXXXX) in the "Serial number" field and click "Go".
  - If you do not know the product or serial number, search for your device under "Product family".
- 4. Navigate to the "Spare parts" tab.

You see the list of spare parts available for your device.

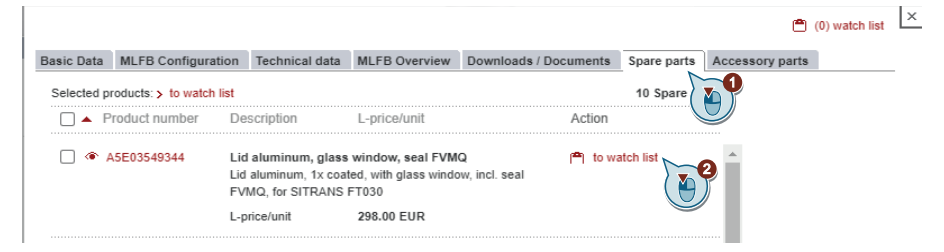

- 5. Select a spare part and add it to your watch list. The watch list opens.
- 6. Click "Add to cart of Industry Mall".

| Status Ø | Pos. Tag ID | Part number                                          | PMD Order<br>Number | Short description   | C                  | > New         |
|----------|-------------|------------------------------------------------------|---------------------|---------------------|--------------------|---------------|
| . ↔ ♦    | 10          | A 15500510011                                        |                     |                     |                    | -             |
|          |             | <ul> <li>ASE03049344</li> <li>ASE03049344</li> </ul> | A5E03549344         | Lid aluminum, glass | Lid aluminum, 1x c | Save          |
|          | 20          | A5E03549429                                          | A5E03549429         | Lid aluminum, no wi | Lid aluminum, 1x c | > Bulk upload |

The Siemens Industry Mall opens and you can order your spare part.

B.2 Abbreviations

| B.2   | Abbreviations                                                                             |  |
|-------|-------------------------------------------------------------------------------------------|--|
| A/I 1 | Analog input 1                                                                            |  |
| A/I 2 | Analog input 2                                                                            |  |
| АРОР  | Authenticated Post Office Protocol                                                        |  |
| ASCII | American Standard Code for Information Interchange                                        |  |
| CSV   | Comma Separated Values (pseudo file format used to store tabular data in plain text form) |  |
| DA    | Data access                                                                               |  |
| dB    | Decibel                                                                                   |  |
| DCS   | Distributed Control System                                                                |  |
| DNS   | Domain Name System                                                                        |  |
| DX    | Data exchange                                                                             |  |
| EU    | European Union                                                                            |  |

B.2 Abbreviations

| FAQ  | Frequently asked questions             |
|------|----------------------------------------|
| FFS  | Flash File System                      |
| FL   | Flow                                   |
| FW   | Firmware                               |
| GB   | Giga bytes                             |
| GGSN | Gateway GPRS Support Node              |
| GND  | Ground                                 |
| GPRS | General Packet Radio Service           |
| GSM  | Global System for Mobile communication |
| SF   | System failure                         |
| HDA  | Historical Data Access                 |
| НМІ  | Human Machine Interface                |

| Spare parts & Abbr | eviations                                                                      |
|--------------------|--------------------------------------------------------------------------------|
| B.2 Abbreviations  |                                                                                |
| IP                 | Internet Protocol (or Ingress Protection)                                      |
| LED                | Light Emitting Diode                                                           |
| МСU                | Micro-Controller Unit                                                          |
| MSISDN             | Mobile Station International Subscriber Directory Number (mobile phone number) |
| NTP                | Network Time Protocol                                                          |
| OPC                | OLE for Process Control                                                        |
| ΟΤΑΡ               | Over-the-air programming                                                       |
| PIN                | Personal Identification Number                                                 |
| PLC                | Programmable Logic Control                                                     |
| PLMN               | Public Land Mobile Network                                                     |
|                    | Post Office Protocol - Version 3                                               |
| FUK                | Personal Unlocking Code                                                        |

| R&TTE | Radio and Telecommunications Terminal Equipment |
|-------|-------------------------------------------------|
| RAM   | Random Access Memory                            |
| RAT   | Radio Access Technology                         |
| RG    | Coaxial connector type for radio signals        |
| RTU   | Remote Terminal Unit                            |
| SCADA | Supervisory Control and Data Acquisition        |
| SDK   | Software Development Kit                        |
| SIM   | Subscriber Identity Module                      |
| SMA   | SubMiniature version A                          |
| SMP   | SubMiniature version P                          |
| SMTP  | Simple Mail Transfer Protocol                   |
| SQL   | Structured Query Language                       |

| Spare parts & Abb | reviations                                                                                             |
|-------------------|----------------------------------------------------------------------------------------------------|
| B.2 Abbreviations |                                                                                                    |
| SSL               |                                                                                                    |
|                   | Secure Sockets Layer                                                                                   |
| SW                |                                                                                                    |
|                   | Software                                                                                               |
| UA                |                                                                                                    |
|                   | Unified Architecture                                                                                   |
| UTC               |                                                                                                    |
|                   | Universal Time, Coordinated                                                                            |
| MI                |                                                                                                    |
| vo                | Volume Units                                                                                           |
|                   |                                                                                                    |
| WCM               |                                                                                                    |
|                   | Wireless Communication Module - module added to MAG 8000 unit to extend in with GSM/GPRS functionality |

# Index

# С

Catalog catalog sheets, 49 Certificates, 9, 49 Customer Support, (Refer to Technical support)

## D

Disposal, 42 Document history, 5 Downloads, 49

## Ε

Ex Approval, 11

#### Η

Hardware requirements, 45 Hazardous areas, 11 Hotline, (Refer to Support request)

## L

Lithium batteries Return, 42 Safety, 11

#### Μ

Manuals, 49 Modifications correct usage, 10 improper, 10

#### Ρ

Potting, 10

## R

Requirements Hardware requirements, 45 Software requirements, 45 Return procedure, 41

## S

Scope of delivery, 6 Service, 50 Service and support Internet, 50 Software requirements, 45 Support, 50 Support request, 50

## Т

Technical support, 50 partner, 50 personal contact, 50 Test certificates, 9

#### W

Warranty, 7